# **Electronic Form W-2 -- Online on myUCF Employee Self Service**

University of Central Florida is required by the IRS to furnish all employees with a W-2 for each calendar year to be used in completing the employees' annual tax returns. The W-2 details the employee's taxable wages and tax withholding amounts for the year. In the past, employees have received paper copies of their W-2.

Effective with the Tax Year 2009, employees have the option to receive a paper W-2 copy or an electronic W-2 through Employee Self Service. Employees can go to the myUCF Portal and give their consent through Employee Self Service to receive electronic W-2. Once consent is given, a notification email will be sent to notify the employee when the W-2 can be printed after which Multi-factor authentication is required. \*Adobe Reader is required to print the electronic W-2.

## Benefits of Receiving W-2 Electronically

There are multiple benefits to receiving an electronic W-2:

- Access from anywhere at any convenient time even if working abroad.
- Access is available at the same easy-to-use, secure Web site at which an employee can access his/her wage information. Multi-factor Authentication is required. For more information: Getting Started with Multi-Factor Authentication
- Access to the W-2 will be made available earlier to those employees who provide consent to receive the form electronically. Eliminates the chance that the W-2 will be lost, stolen, delayed, or misplaced during delivery or after receipt by the employee.
- Employee may print multiple copies at their convenience.

Federal regulations require that employees give their consent to receive the W-2 in an electronic format. Once consent is given, it carries forward each year and does not need to be repeated.

#### Consent to Receive Your W-2 in Electronic Format

- 1) Log into myUCF Portal
- 2) Click on Employee Self Service
- 3) Click on Payroll and Compensation
- 4) Click on W-2/W-2c Consent
- 5) Check the box to "indicate your consent..."
- 6) Click on the Submit button
- 7) Verify your User ID
- 8) Enter your NID Password (same one to log into the myUCF Portal)
- 9) Click on Continue.
- 10) Review the message, "The Submit was successful."
- 11) Click on the OK button.

If technical difficulties are experienced, please go to https://hr.ucf.edu/clearing-browser-cache-pc/ for instructions.

### **Disclosure** Notices

An employee who chooses to receive his/her W-2 online can change his/her mind and withdraw consent to online delivery.

If you have not consented to an electronic W-2, your W-2 will be distributed to you. This will occur during the final week in January. Envelopes should be postmarked on January  $31^{st}$  or the first business day if the due date falls on a weekend or holiday.

#### The W-2 forms will remain online for at least 5 years.